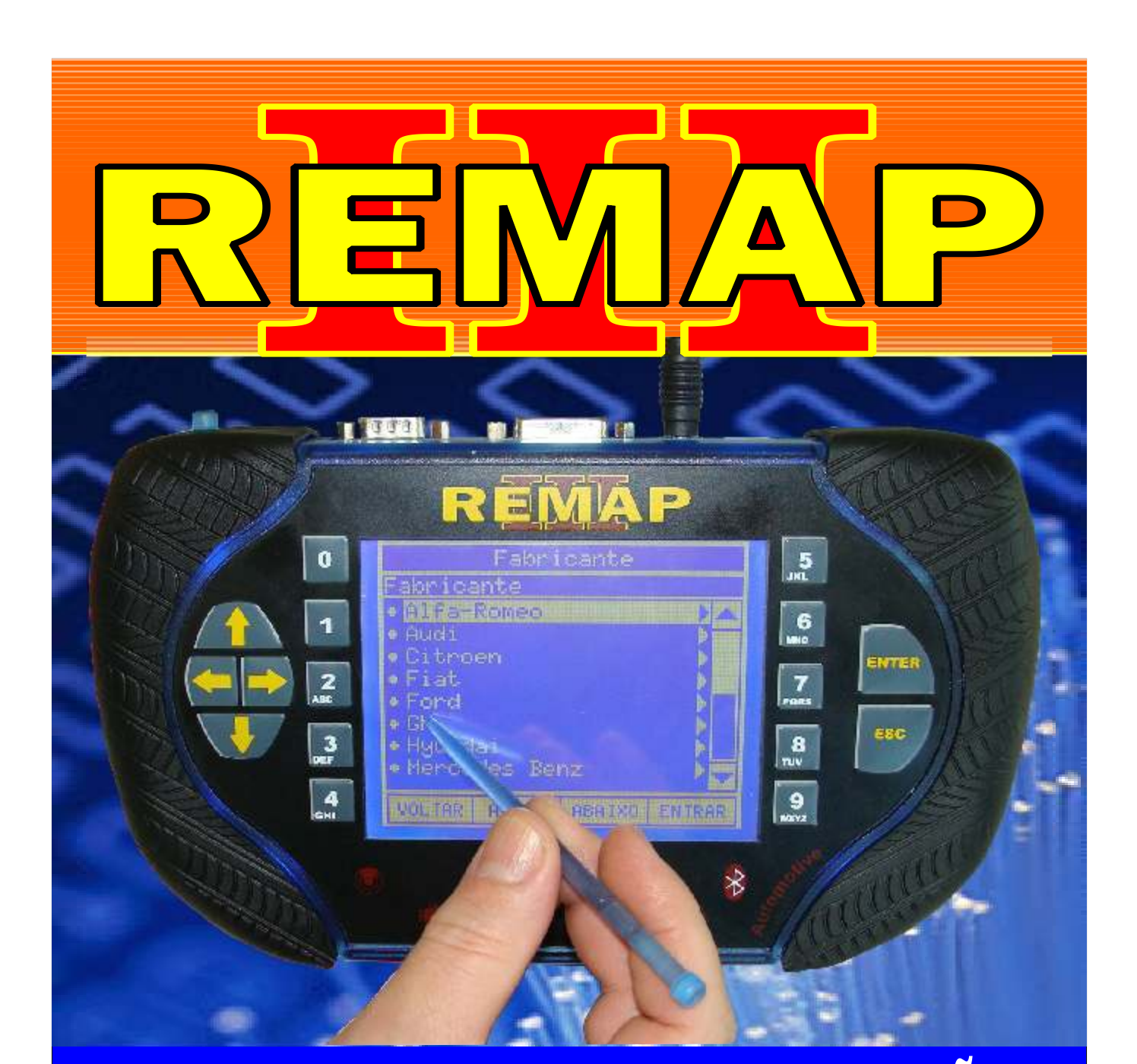

# MANUAL DE INSTRUÇÕES

CODIFICAÇÃO 70 APRESENTAÇÃO DE CHAVES FORD FOCUS ANO 2009 A 2011 VIA CABO EB7

> SR110243 CARGA 220

WWW.CHAVESGOLD.COM.BR

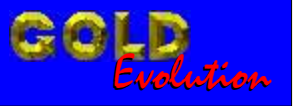

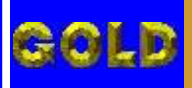

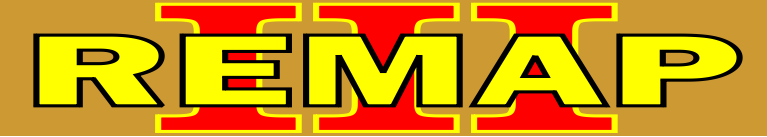

# INDICE

## CODIFICAÇÃO 70 APRESENTAÇÃO DE CHAVES FORD FOCUS ANO 2009 A 2011 VIA CABO EB7

# FORD - FOCUS ANO 2009 A 2011 PAINEL 8V4T

| Rotina Para Verificação Painel 8V4T<br>Apresentar Chaves Via Solda com Cabo EB7 no Painel           | 03  |
|----------------------------------------------------------------------------------------------------|-----|
| Ilustração do Clonny Car e Transponder Aclopado ao Remap III                                        | .08 |
| Ilustração do Painel e Etiqueta de Identificação                                                    | 09  |
| Ilustração da Utilização do Cabo BDM1 e da Placa de Circuito                                        | 10  |
| Ilustração da Localização onde os Fios do Cabo Eb7 Serão Soldados na<br>Placa de Circuito do Painel | 11  |
| Ilustração dos Fios do Cabo EB7 Soldados na Placa de Circuito do Painel                             | 12  |
| Ilustração mais Ampliada dos Fios do Cabo EB7 Soldados na Placa de Circuito do Painel               | .13 |

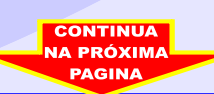

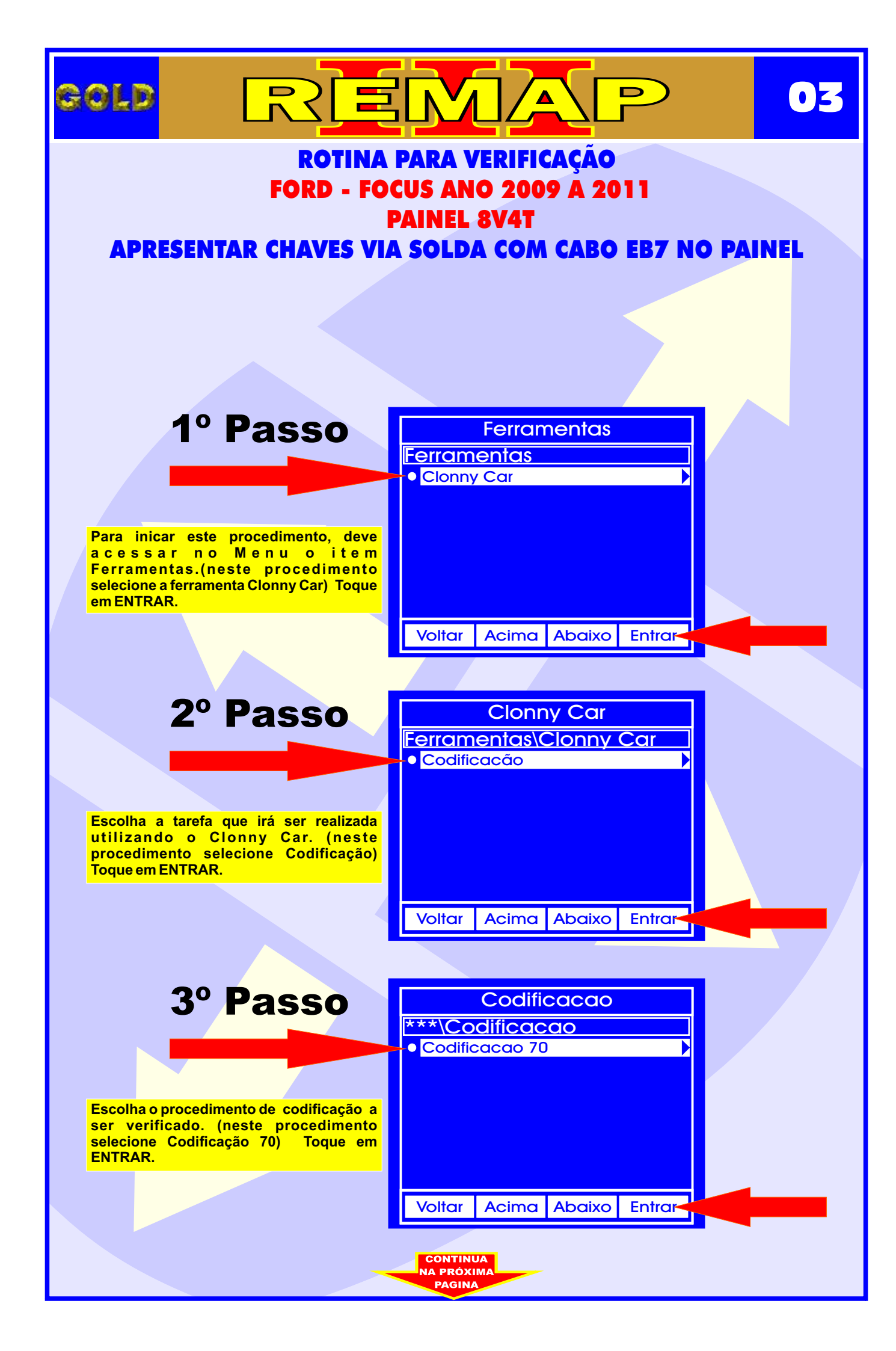

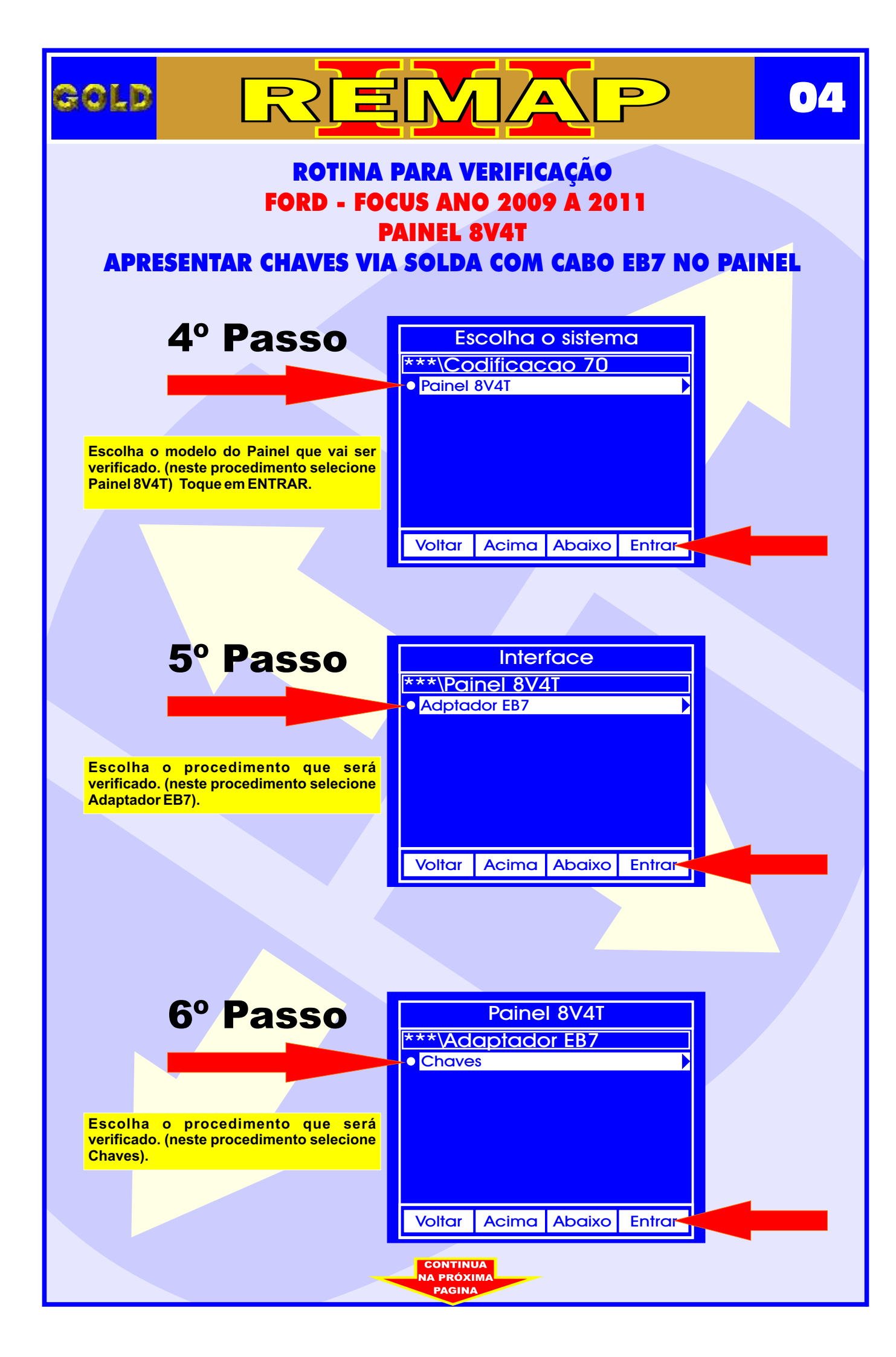

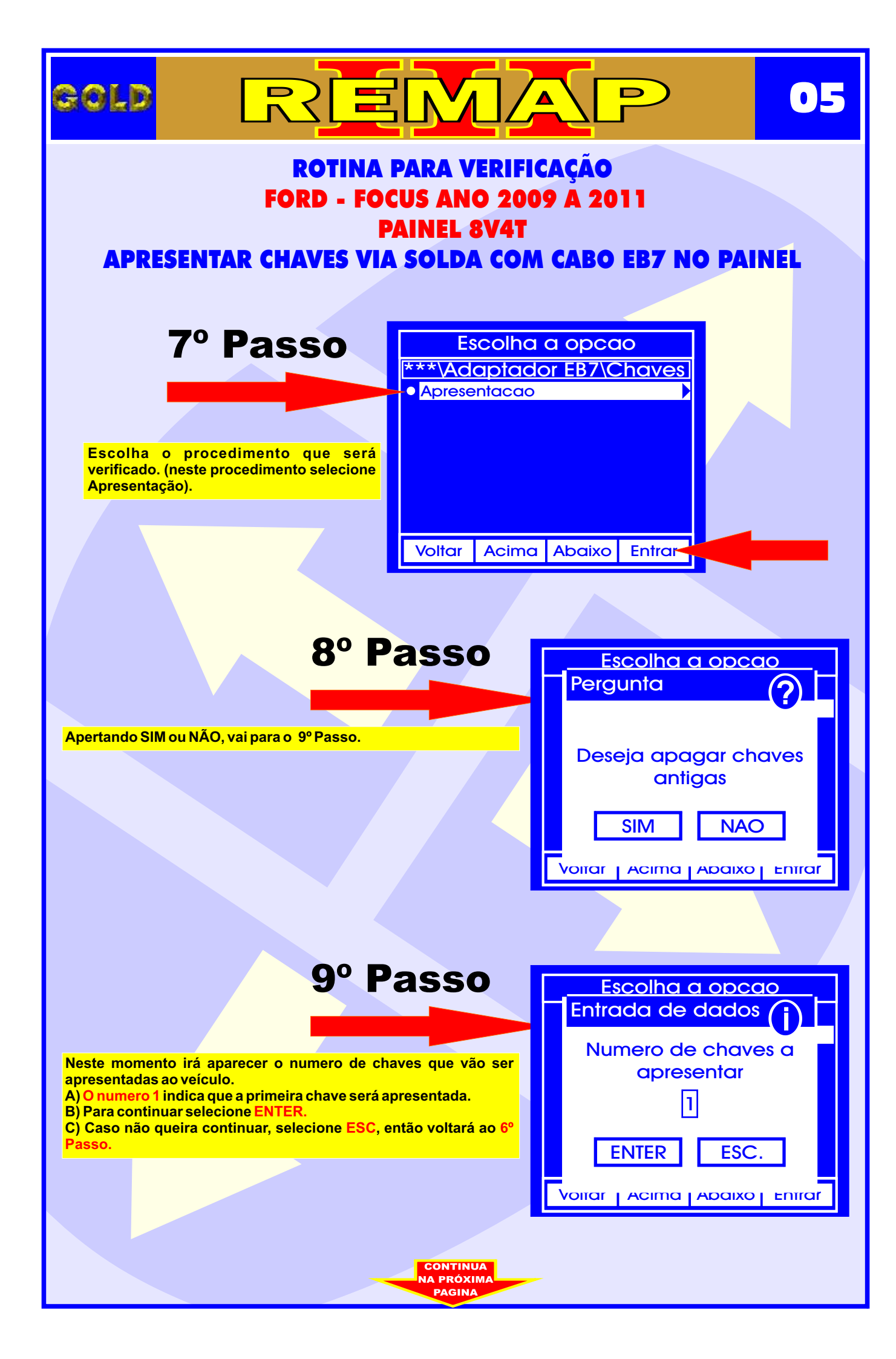

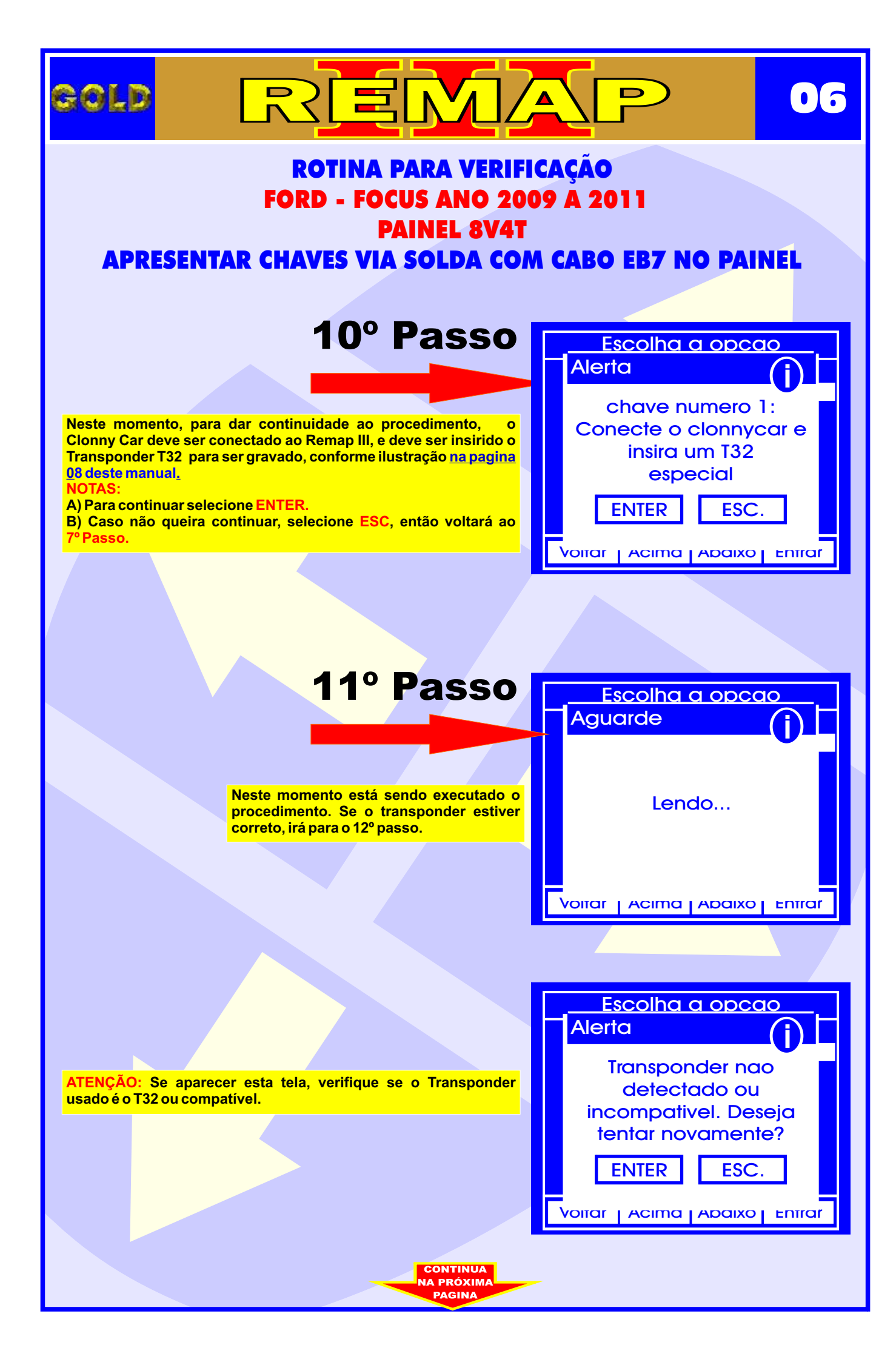

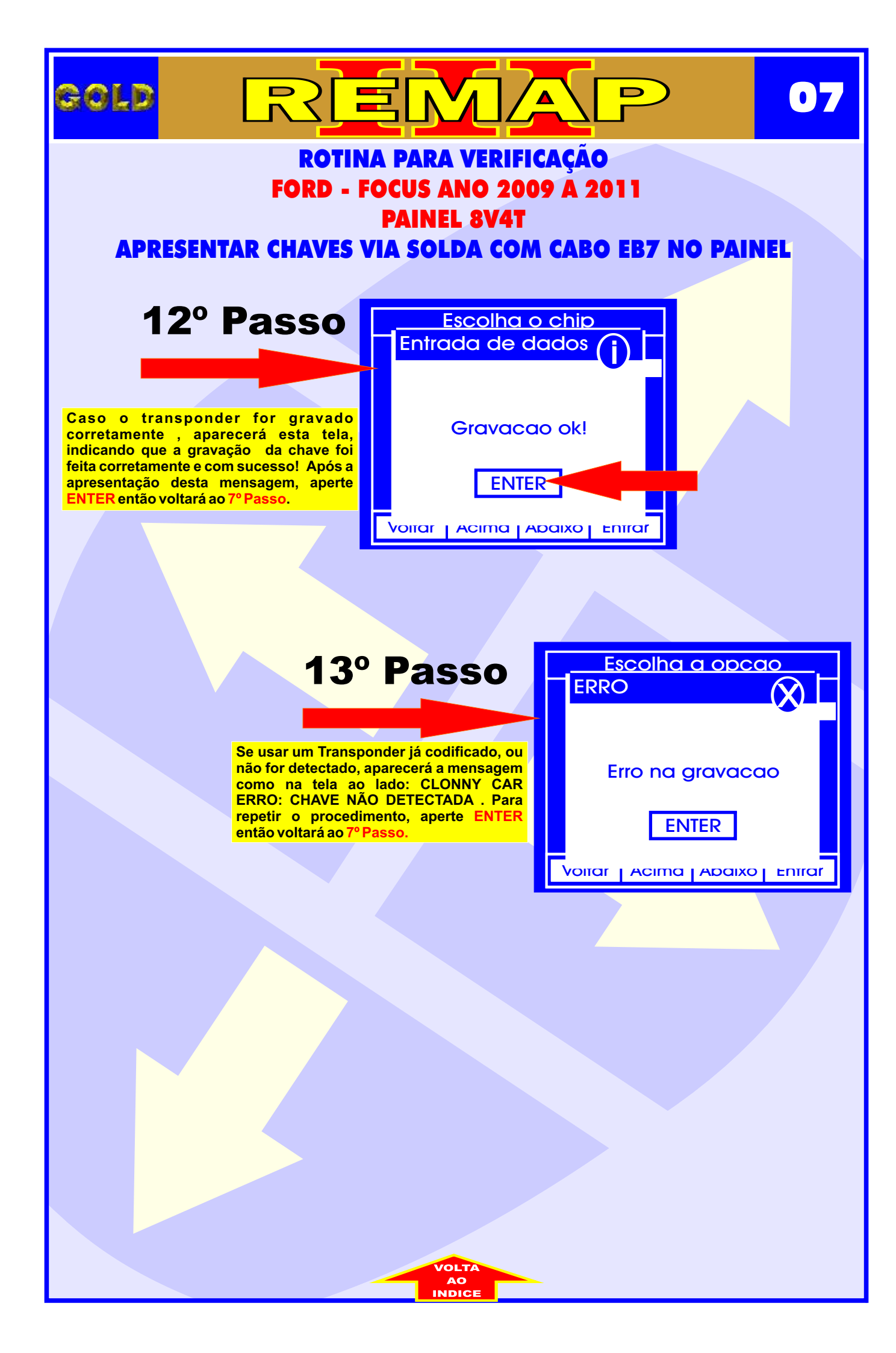

# ILUSTRAÇÃO DO CLONNY CAR E TRANSPONDER ACLOPADO AO REMAP III

08

D

REMA

GOLD

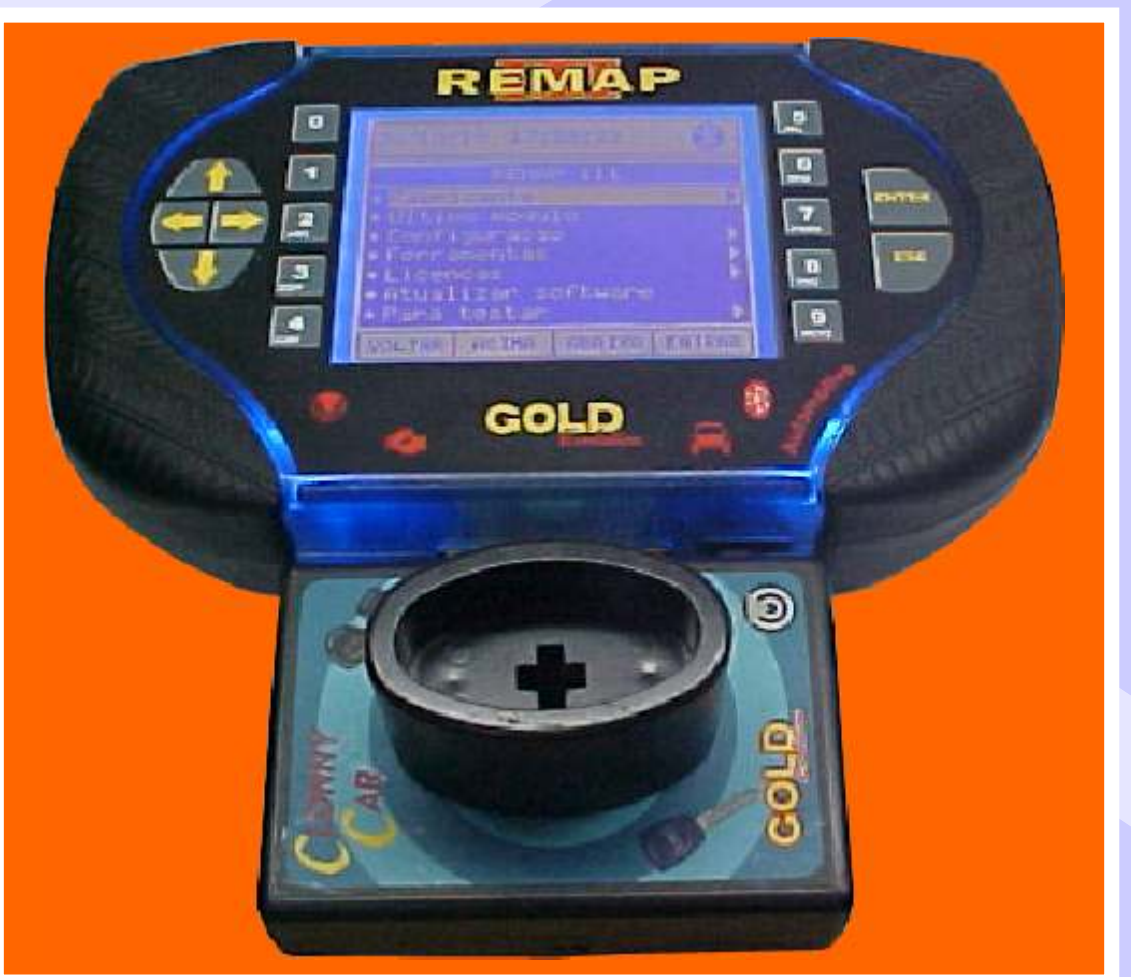

NOTA: Para trabalhar com o Clonny Car e Pinça, tem que está ligado na fonte de alimentação.

### BOBINA

#### USANDO O TRANSPONDER

Coloque o Transponder com a bobina virada para cima dentro da chave. Após programar no Clonny Car, se necessário for para utilização no veículo, usar a bobina virada para baixo.

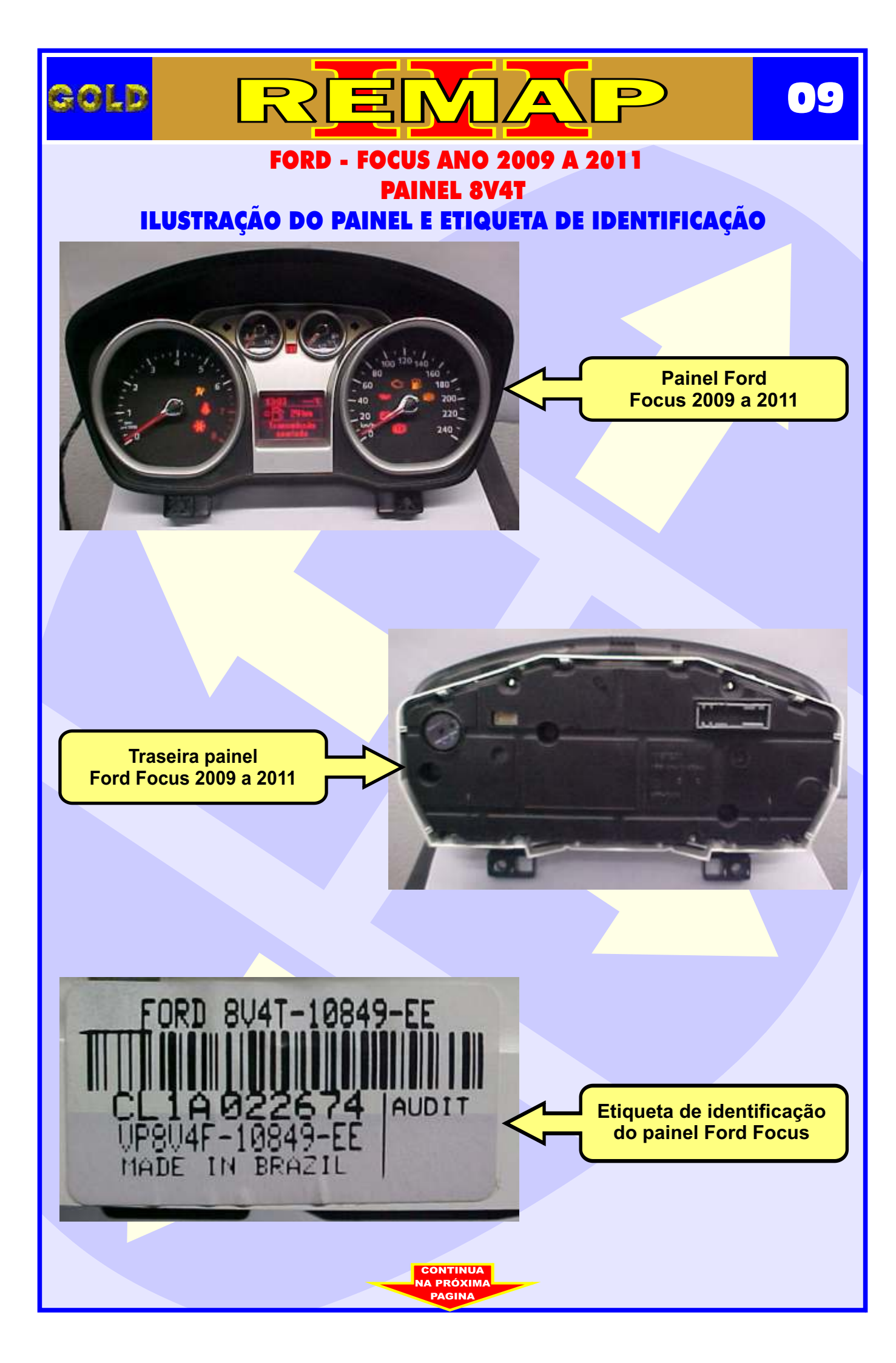

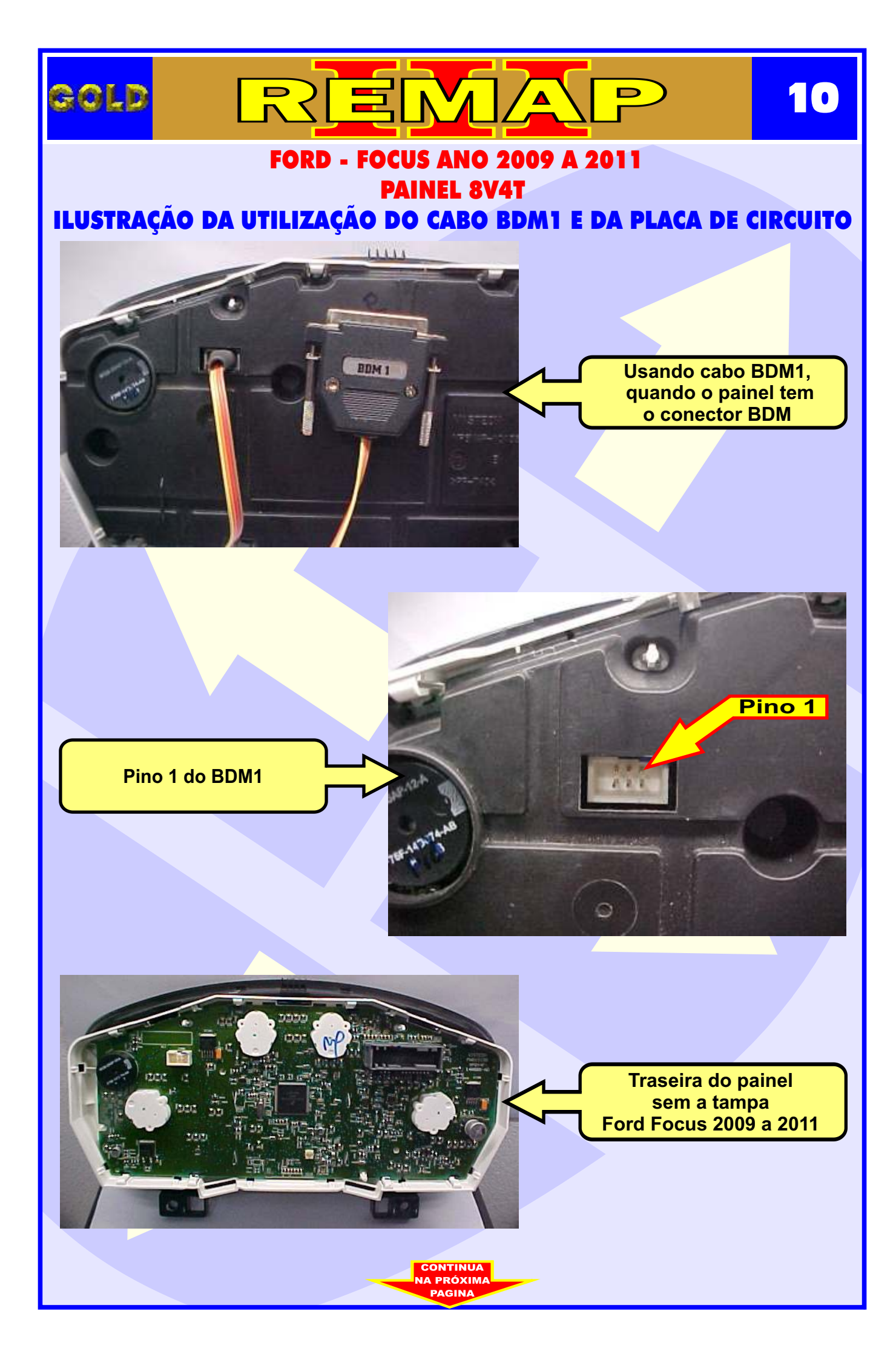

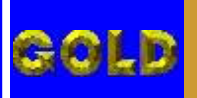

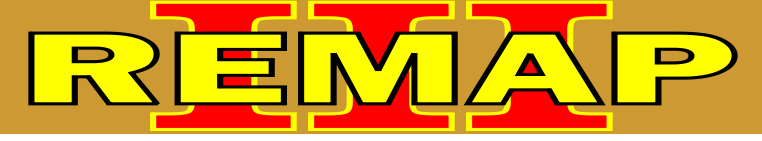

FORD - FOCUS ANO 2009 A 2011 PAINEL 8V4T ILUSTRAÇÃO DA LOCALIZAÇÃO ONDE OS FIOS DO CABO EB7 SERÃO SOLDADOS NA PLACA DE CIRCUITO DO PAINEL

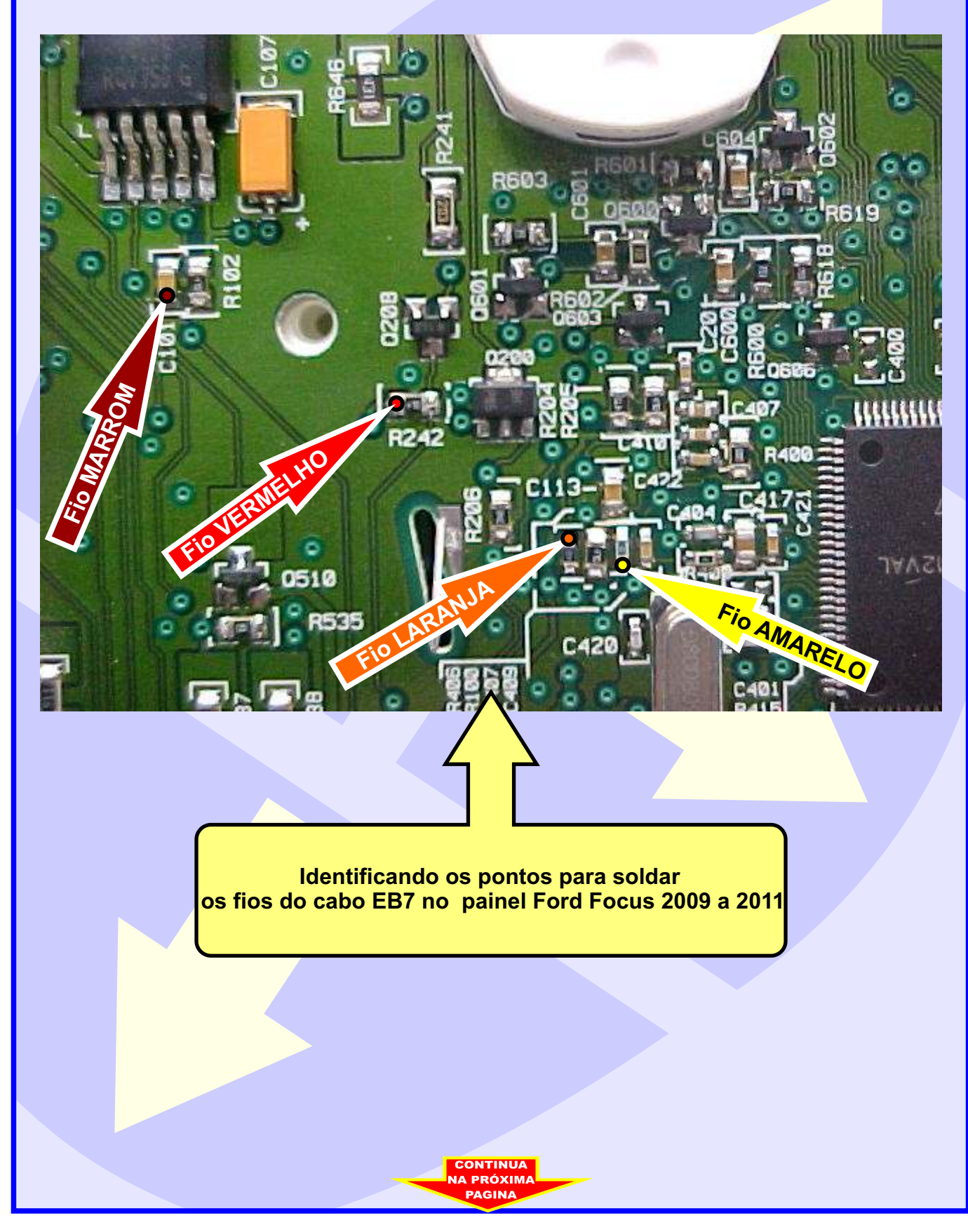

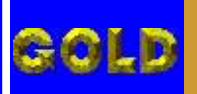

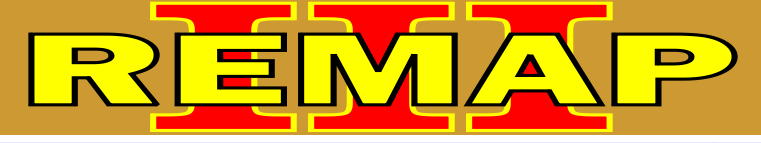

## FORD - FOCUS ANO 2009 A 2011 PAINEL 8V4T ILUSTRAÇÃO DOS FIOS DO CABO EB7 SOLDADOS NA PLACA DE CIRCUITO DO PAINEL

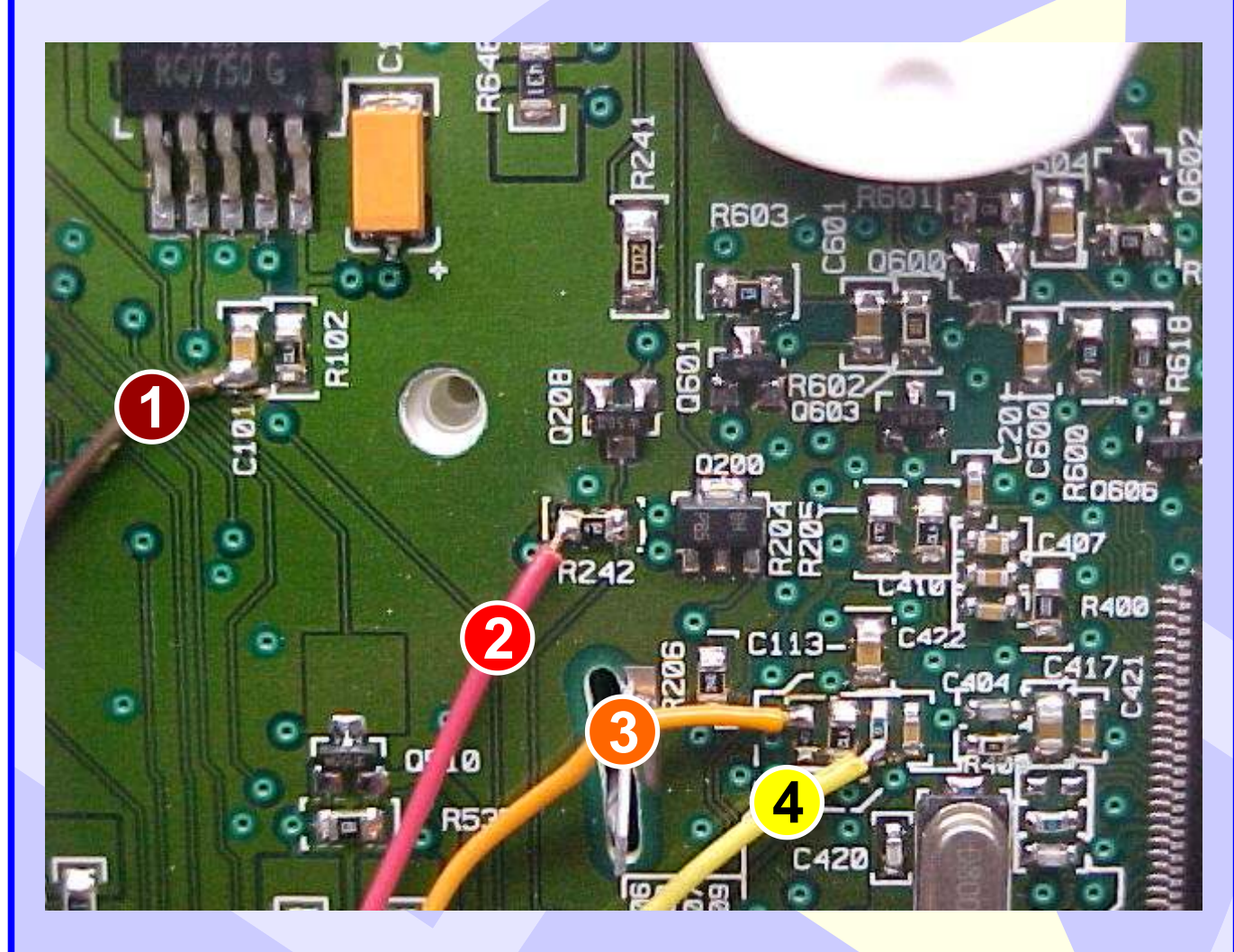

Identificando os fios do cabo EB7 cor Marrom - Vermelho - Laranja - Amarelo soldados na placa de circuito

- 1 Fio Marrom
- 2 Fio Vermelho
- 3 Fio Laranja
- 4 Fio Amarelo

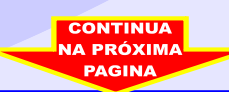

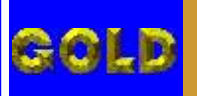

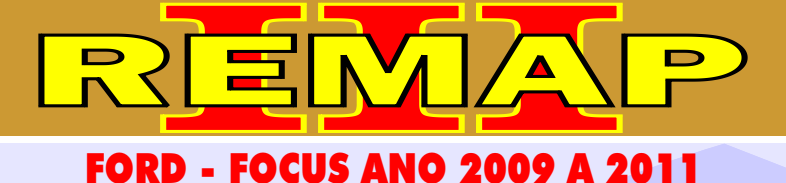

PAINEL 8V4T ILUSTRAÇÃO MAIS AMPLIADA DOS FIOS DO CABO EB7 SOLDADOS NA PLACA DE CIRCUITO DO PAINEL

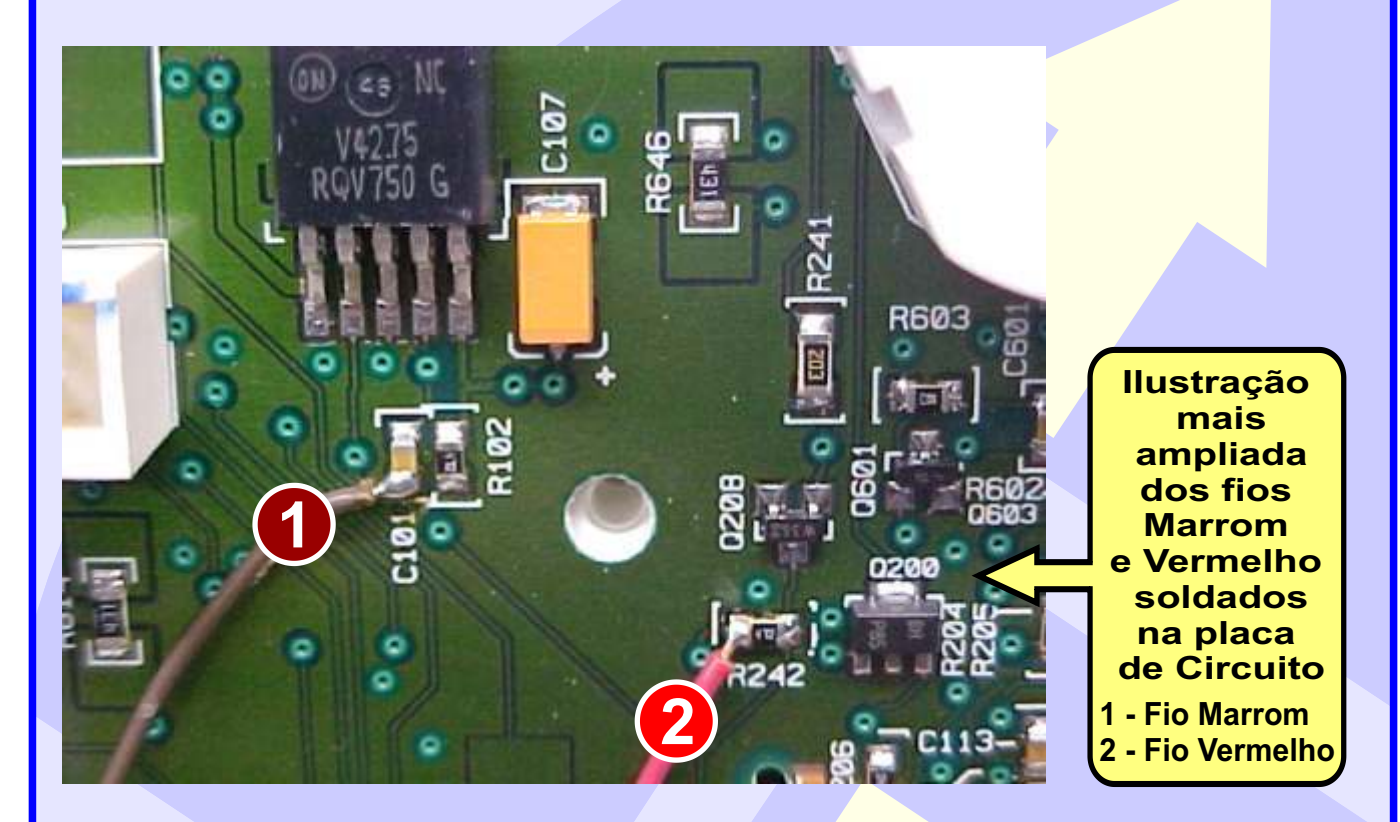

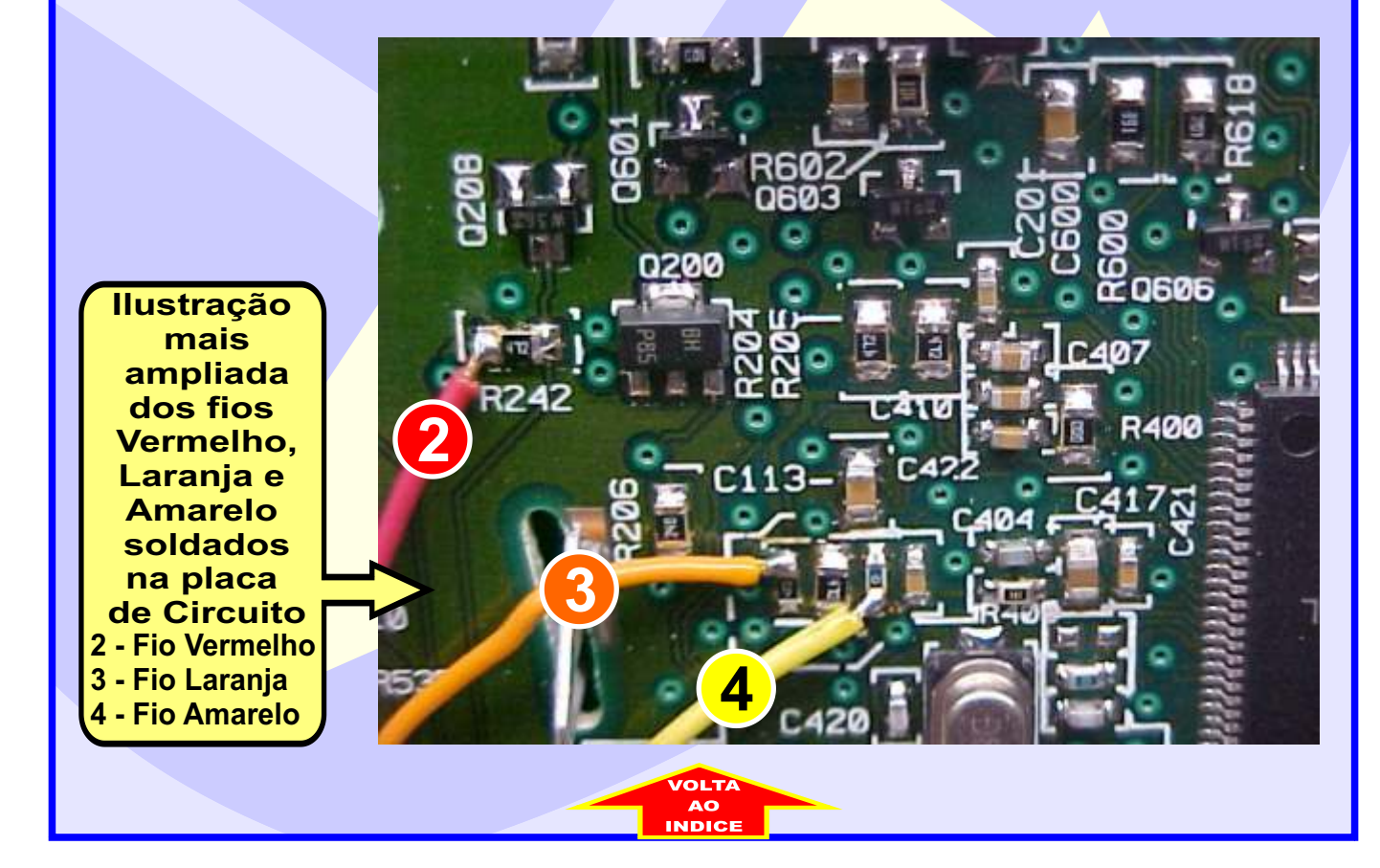